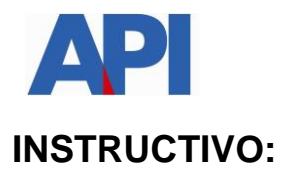

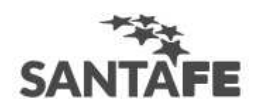

## Alta del servicio en AFIP. Patente – Parámetros de Emisión

**PASO 1:** Ingresar a la página de AFIP (<u>www.afip.gov.ar</u>) e ingresar al box de Acceso con CLAVE FISCAL.

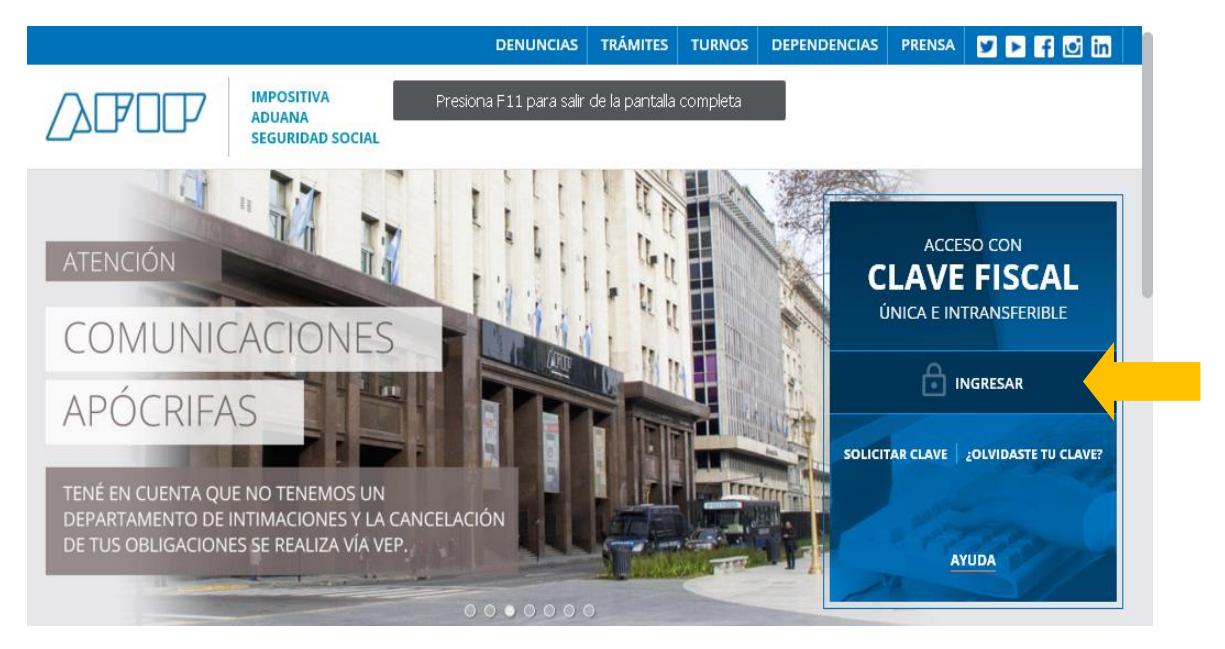

**PASO 2:** Autenticarse con su CUIT y la Clave Fiscal otorgada por dicho Organismo.

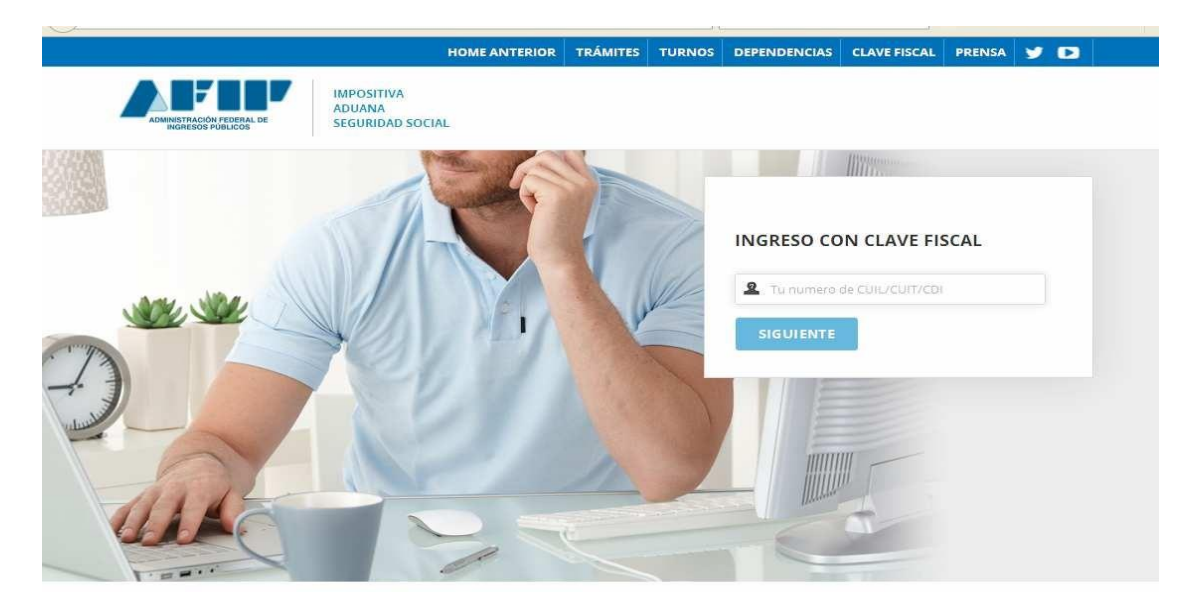

**PASO 3:** El sistema mostrará el listado de Servicios Habilitados para su "Clave Fiscal" y las opciones dentro de los Servicios Administrativos Clave Fiscal. Ingresar a la opción "Administrador de Relaciones de Clave Fiscal".

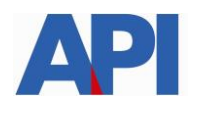

**O SERVICIOS** 

**ADMINISTRATIVOS** 

# CLAVE FISCAL

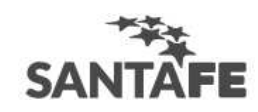

# Nuestra Parte

Estos servicios son de uso exclusivamente administrativos con Presentación de la declaración iurada de Nuestros datos. Tu información Clave Fiscal bienes personales mediante servicio Web API-Santa Fe-Formulario 1276web > Aceptación de Datos Declaración Jurada y Consulta-Biométricos > API-Santa Fe - Adhesión al Debito Contribuyente Aceptación de Datos con CBU Declaración Jurada de alícuota para los Biométricos API-Santa Fe - Adhesión al débito Agentes de Retención y/o Percepción automático en cuenta Bancaria a través > Aceptación de Designación UBC Jah > API-Santa Fe- LDAE Acepte aquí la delegaciones API-Santa Fe- Liquidación de Deuda que otras personas le havan > API-Santa Fe- CEFI (Impuestos de Autoliquidación) realizado API-Santa Fe- Solicitud de Constancia de Cumplimiento Fiscal > API-Santa Fe- Solicitud Plan de > Administrador de Pago Relaciones de Clave Fiscal > API-Santa Fe- Padrón Web API-Santa Fe- Solicitud Plan de Pago Modificación del Perfil. Alta de **Contribuyentes Locales** servicios. Incorporación y Trámites (altas,modificaciones,ceses) > Administración de puntos de venta Revocación de Relaciones para contribuyentes locales de Ing. y domicilios Brutos, Agentes de retención/percepción Administración de puntos de venta y > Domicilio Fiscal de Ing. Brutos y Sellos domicilios Electrónico > ASPA - Aplicación para Selección Accedé a tus comunicaciones > Autorización de Impresión de electrónicas. Consultá el de Personal AFIP Comprobantes estado de los mensajes y Carga de Currículum Vitae en AFIP notificaciones Autorización de Impresión de

### PASO 4: A los efectos de dar de alta el servicio deberá presionar "Nueva Relación".

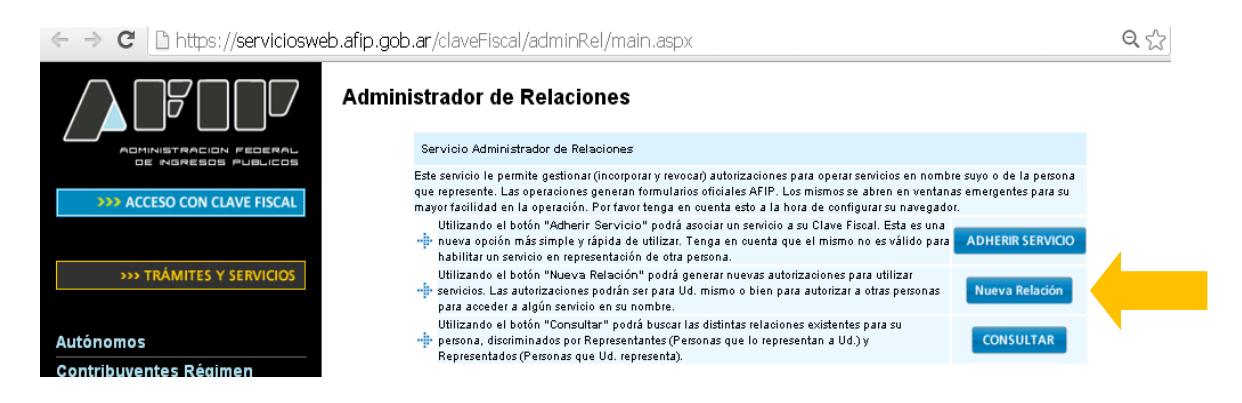

PASO 5: Se despliega una pantalla con los Organismos. Seleccione el botón del Organismo api "Administración Provincial de Impuestos". Y luego seleccionar el título "Servicios Interactivos".

### **O SERVICIOS HABILITADOS**

- **Bienes Personales Web**

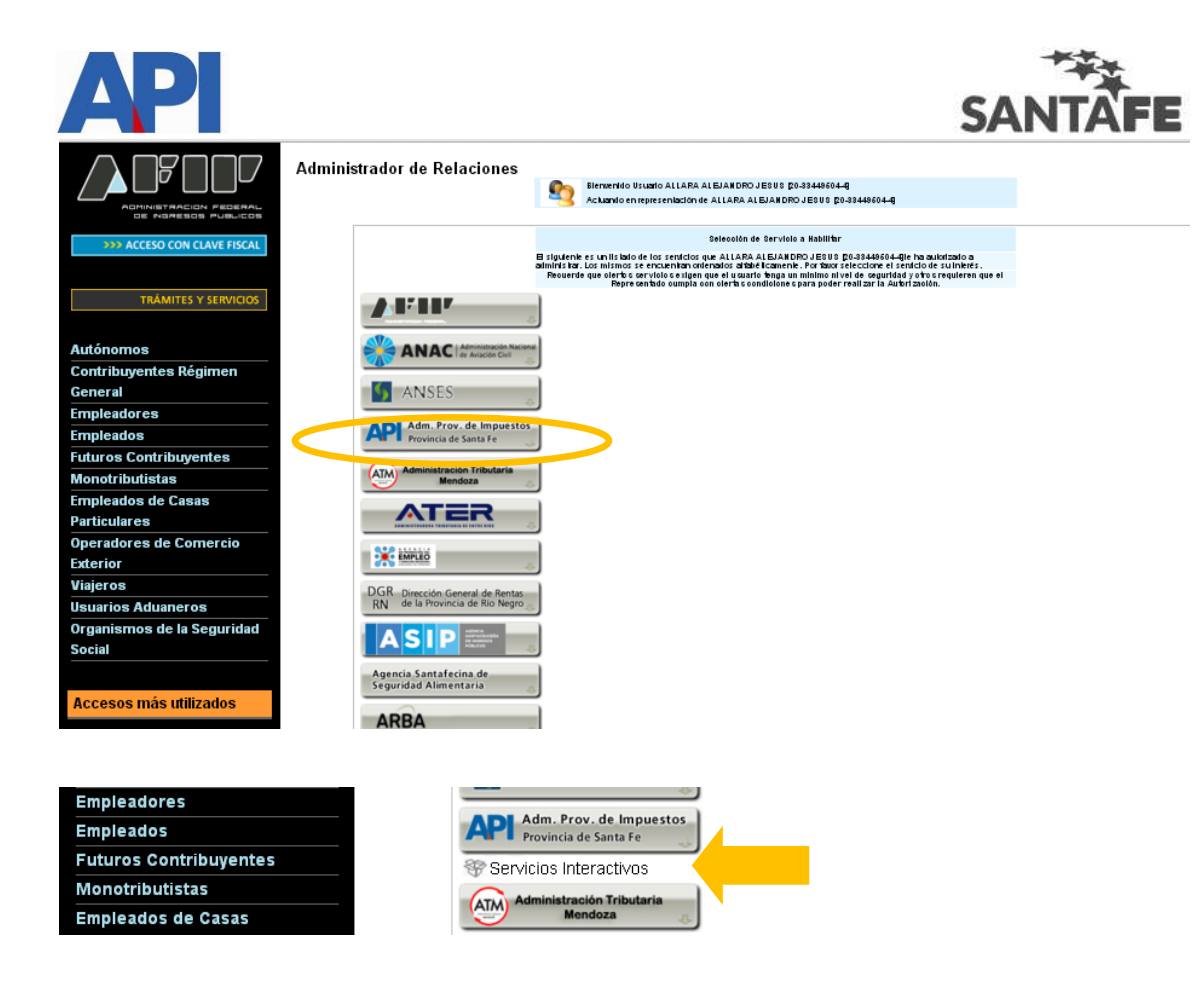

Paso 6: Seleccionar el servicio "API - SANTA FE - PA Parámetros".

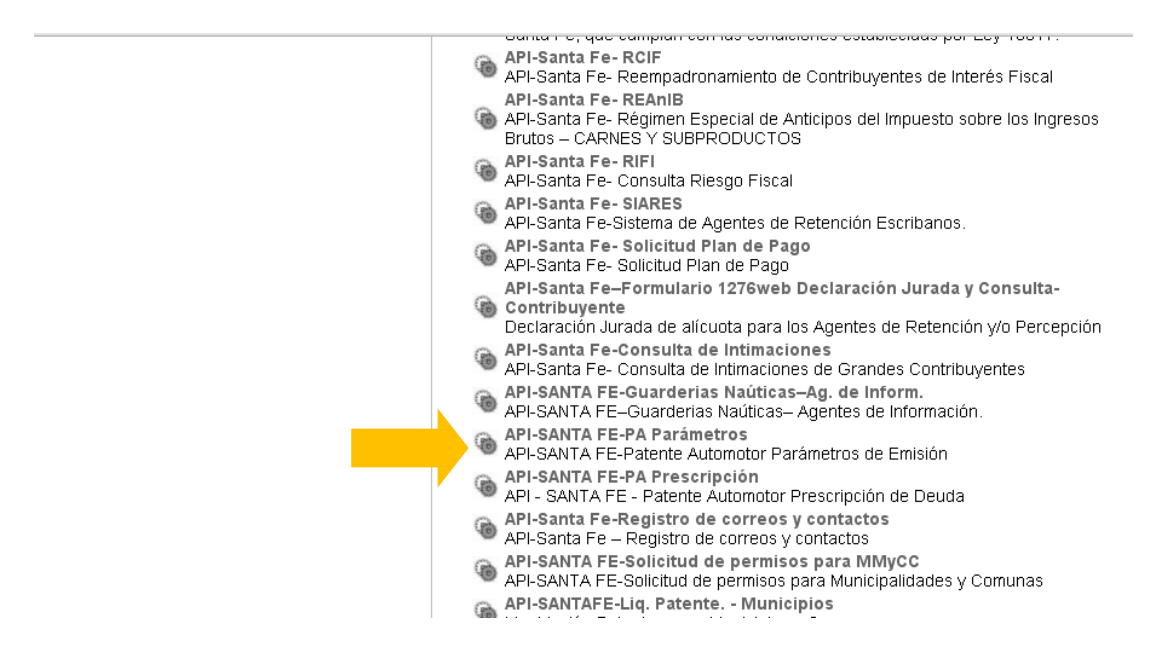

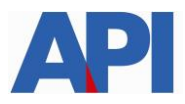

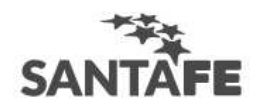

### Paso 7: Confirmar la adhesión

|                             | Administrac | Sor de Relacion<br>Bienvenido Usu<br>Actuando en re | <b>IES</b><br>Jario<br>ppresentación de                                                |     |        |
|-----------------------------|-------------|-----------------------------------------------------|----------------------------------------------------------------------------------------|-----|--------|
| >>> ACCESO CON CLAVE FISCAL |             | Incorporar nueva Relación                           |                                                                                        |     |        |
|                             |             | Autorizante (Dador)                                 |                                                                                        |     |        |
| >>> TRÁMITES Y SERVICIOS    |             | Representado                                        |                                                                                        | ~   |        |
|                             |             | Servicio                                            | TRABAJO SANTA FE - Convenios de Pago (Nivel de seguridad mínimo<br>requerido 3) BUSCAR |     | BUSCAR |
| Autónomos                   |             | Representante                                       | [Clave Fiscal Nivel                                                                    | 3]  | BUSCAR |
| Contribuyentes Régimen      |             |                                                     | CONFIRMAR                                                                              |     |        |
| General                     |             |                                                     |                                                                                        |     |        |
| Empleadores                 |             |                                                     |                                                                                        | N I |        |
| Empleados                   |             |                                                     |                                                                                        |     |        |
| Euturoa Contribunantea      |             |                                                     |                                                                                        |     |        |

**Paso 8:** Para corroborar si la adhesión se realizó con éxito, debe volver a la pantalla principal y controlar si en el listado de Servicios Habilitados para su "Clave Fiscal" visualiza el servicio recientemente incorporado.